| 2 | <b>各種機能を設定する・・・・・・・・・・・・・・・・・・・・・・・・・・・・・・・・・・・・</b> |  |
|---|------------------------------------------------------|--|
|   | SoftBank 006Z Utilityの概要・・・・・・5-2                    |  |
|   | 基本情報を確認する・・・・・5-3                                    |  |
|   | 各種機能の詳細設定をする (設定)                                    |  |
|   | セキュリティ方式を変更する・・・・・ 5-19                              |  |
|   | インターネットに接続する/切断する(接続)・・・・・・・・・・・・・・・・・・・・・・・・・5-21   |  |
|   | ヘルプ・・・・・・・・・・・・・・・・・・・・・・・・・・・・・・・・5-22              |  |

# 各種機能を設定する

# SoftBank 006Z Utilityの概要

ネットワーク設定の変更等はユーティリティが必要です。ユーティリ ティを使用するには、パソコンが必要です。micro USBケーブルま たは無線LANで接続したパソコンから、Webブラウザを使用して本 製品の各種機能を設定することができます。

・無線LANで接続したパソコンから、SoftBank 006Z Utilityで「Wi-Fi設定」の設定内容を変更すると、無線LANの接続が切れることがあります。再接続するにはWi-Fi機器を再接続する必要がありますのでご注意ください。

## SoftBank 006Z Utilityの起動

- パソコンを起動し、本製品とmicro USBケーブルまたは無線 LANで接続します。
- 2 デスクトップ上にある 📰 をダブルクリックします。 SoftBank 006Z Utilityの画面が表示されます。
- 3 管理者パスワード用パスワードを入力して、「ログイン」をクリックします。
  - お買い上げ時、管理者用パスワードには「admin」が設定されています。
     管理者用パスワードについては、P.5-4の「各種機能の詳細設定をする
     (設定)」の「端未設定」を参照してください。
  - 必要に応じて「言語」欄のリストから画面表示に使用する言語を選択して ください。

| SoftBank 006Z ユーティリティ                                                                        |                                                                                   | <b>管理者:</b>                                                                                                    | <b>四保存 日5%</b> (2)                                                               |
|----------------------------------------------------------------------------------------------|-----------------------------------------------------------------------------------|----------------------------------------------------------------------------------------------------|----------------------------------------------------------------------------------|
|                                                                                              | ¥u so si⊸titii                                                                    | 81217 YI 177 (DATA MABI)                                                                                          |                                                                                  |
| 3Gネットワーク情報                                                                                   | nn 00 7 7000                                                                      | Wi-Fiルーター情報                                                                                                    |                                                                                  |
| <ul> <li>キットワーク</li> <li>接続状態</li> <li>IPアドレス</li> <li>ブライマリDNS</li> <li>セカンダリDNS</li> </ul> | データム教師的にないア<br>(DATA MAIN)<br>接続中<br>126 2410.2<br>126 240.0.100<br>126 240.0.108 | <ul> <li>SSID</li> <li>チャンネル</li> <li>セキュリティレベル</li> <li>ゲートウェイアドレス</li> <li>サブネットマスク</li> <li>DHCPサーバ</li> </ul> | 0062-00000000000<br>自動<br>Open system/WEP<br>192.168.3.1<br>255.255.255.0<br>利切り |
| <b>デバイス情報</b> <ul> <li>リフトウェアのパージョン</li> <li>ハードウェアのパージョン</li> <li>PN状態</li> </ul>           | 舞幼                                                                                |                                                                                                    |                                                                                  |

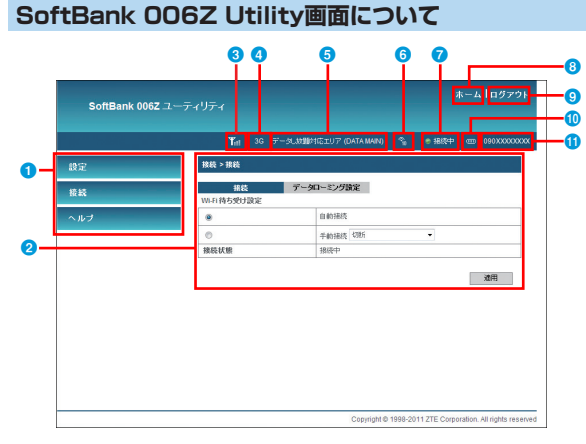

#### **1**×=1

### ⑦ネットワーク接続状態表示

クリックするとSoftBank 006Z

□□ ⇒ □ : 電池残量「大| ⇒ 「小」

(Ⅲ ⇒ Ⅲ ⇒ Ⅲ ⇒ Ⅲ ⇒ Ⅲ : 充電中

Utilityからログアウトします。

メニュー項日をクリックして、設定ペー ネットワーク接続状態を表示します。 ジを切り替えます。

#### ₂設定ページ

### ③ホームボタン

9 ログアウト

① 電池残量表示

各機能の設定/情報画面が表示されま クリックすると、ログイン直後のSoftBank 0067 Utility画面に戻ります。 す。

#### 3 電波状態表示

電波状態を表示します。

#### ④通信システム表示

通信システム名を表示します。

#### 6通信エリア名表示

通信エリア名を表示します。

### 6 無線LAN端末の数

#### ① 雷話番号

同時に接続している無線 AN端末の数を 本機に挿入しているUSIMの電話番号で 表示します。 す。

# 基本情報を確認する

## SoftBank 006Z Utility画面から「ホーム」をクリックします。

ルーター情報と3Gネットワーク情報について現在の状態が表示されます。

| シーター体験          |                                                                         |                                                                                                    |                                                                                                    |
|-----------------|-------------------------------------------------------------------------|----------------------------------------------------------------------------------------------------|----------------------------------------------------------------------------------------------------|
| 70 5 mm         |                                                                         | 36ネットワーク結束                                                                                                    | E                                                                                                    |
| S SID           | 006Z-887537819798                                                       | ネットワーク                                                                                                    | データし放動対応エリア (DATA MA)                                                                                                    |
| チャンネル           | 自動                                                                      | 海外ローミング                                                                                                    | OFF                                                                                                    |
| セキュリティレ<br>ベル   | Open system/WEP                                                         | 接続状態                                                                                                    | 接続中                                                                                                    |
| サブネットマス         |                                                                         | 107ドレス                                                                                                    | 126.194.0.2                                                                                                    |
| 5               | 255.255.255.0                                                           | プライマリDNS                                                                                                    | 126.240.64.132                                                                                                    |
| デフォルトゲー<br>トウェイ | 192.168.3.1                                                             | セカンダUDNS                                                                                                    | 126.240.64.141                                                                                                    |
| DHCPH-15-       | 有効                                                                      |                                                                                                    |                                                                                                    |
|                 | SSD<br>チャンネル<br>セキュリティレ<br>ペル<br>サブネットマス<br>デフォルトゲー<br>トウェイ<br>DHCPサーバー | SSD         002-00           デナンネル         自防           セールジア・レ         Open system/UEP           プラントプラ・         255.255.255.0           プラントプラ・         152.66.3.1           DHCPサーバー         825.0 | SSD         002         キャリアーク           チャンジャム         0.00         第州ワーニング           キャンシャム         0.00         第代レーニング           サーカ         0.00         第プドレス           ブラオットマス         25.252.55.0         デプドレス           ブンタル・ジー         0.10.10.2         第プドレス           アンス         25.252.55.0         デプドレス           アンタル・ジー         0.10.10.2         ビカンダリンの15           DICPワー・バー         400 |

#### 各種機能の詳細設定をする(設定) 3G設定 メニューリストから「設定」をクリックします。 2 設定または確認する機能の項目をクリックします。 SoftBank 006Z ユーティリティ Yet 3G データしお聞きがにエリア (DATA MAIN) % ● 揚橋中 000 090XXXXX000 36設定 > ネットワークオペレータ 設定 3G開定 ネットワークオペレータ **APN**读定 データ通信量 データ通信エリア選択 W-F@DE ネットワークオペレータ フィルタリングボート設定 手動 編末設定 自動 接続 Copyright @ 1998-2011 ZTE Corporation. All rights reserved

#### 3G設定

インターネット接続に関する詳細機能を設定します。(P.5-4)

■ Wi-Fi設定

無線LAN機能に関する詳細機能を設定します。(P.5-8)

#### ■ フィルタリング/ポート設定

セキュリティ機能に関する詳細を設定します。(P.5-12)

#### ■ 端末設定

端末に関する詳細機能を設定します。(P.5-15)

## 設定または確認する項目をクリックします。

|       | Tat               | 3G データ、故聞き | おをエリア (DATA MAIN) <sup>ペ</sup> | 6 ● 掃除中 四 090XXXXC |
|-------|-------------------|------------|--------------------------------|--------------------|
| ÎÊ    | 36設定 > ネットワークオペレー | -9         |                                |                    |
| 36.晚定 | キットワークオペレータ       | APteg定     | データ通信量                         | データ通信エリア選択         |
| WF設定  | ネットワークオペレータ       |            |                                |                    |
| 「編末設定 | 0                 | 千動         |                                |                    |
|       |                   | 自動         |                                |                    |
| ルプ    |                   |            |                                |                    |

■データ通信量(P.5-6)

■データ通信エリア選択(P.5-7)

### (ネットワークオペレータ)

ネットワークオペレータを選択できます。インターネット接続中は変 更できません。

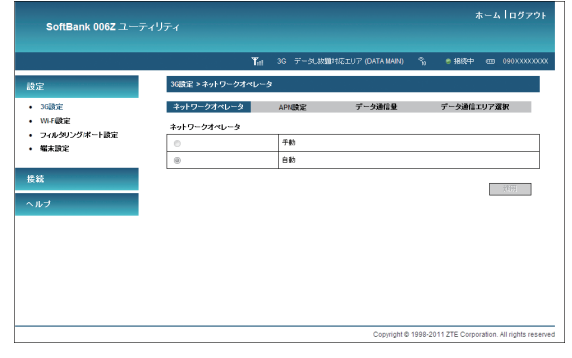

## 📘 各項目を設定します。

| 設定項目            | 説明                                                                                    | 設定範囲  | 初期値 |
|-----------------|---------------------------------------------------------------------------------------|-------|-----|
| ネットワーク<br>オペレータ | 「手動」を選択したときは、<br>「適用」をクリック後、利<br>用可能なネットワークオペ<br>レータをリストから選択<br>し、再度「適用」をクリッ<br>クします。 | 自動、手動 | 自動  |

2 設定が完了したら「適用」をクリックします。

## APN設定

データし放題対応エリアとサブエリアのプロファイル(接続設定)を 選択します。別のプロファイルを新規作成、編集、削除することもで きます。

| 1942<br>1                                          | XGESE > APRESE                                     |                                                 | -                         |                                           |
|----------------------------------------------------|----------------------------------------------------|-------------------------------------------------|---------------------------|-------------------------------------------|
| <ul> <li>&gt; GREE</li> <li>&gt; WIFREE</li> </ul> | <b>ネットワークオペレ</b> ・<br>現在のAPN: データ、<br>データ、8201メジェソ | - ク <u>APARA2</u> データ通信量<br>参照分応エリア<br>アAPARA2E | データ連載エリア第<br>データ、20回入北ア ブ | W<br>117 APN202                           |
| · 98.832                                           | プロファイル選択                                           | DATA MAIN                                       | プロファイル・潮沢                 | DATA SUB                                  |
|                                                    | プロファイル名                                            | DATA MAIN                                       | プロファイル名                   | DATA SUB                                  |
| 技稿                                                 | APN                                                |                                                 | APN                       |                                           |
| A.1.7                                              | DNS                                                | © INSEMPLE C INSTANCE                           | DNS                       | CONSIGNATE C ONSTANTE                     |
|                                                    | 1012                                               | CHAP                                            | 1213 E                    | PAP                                       |
|                                                    | ユーザー名                                              |                                                 | 2-9-8                     |                                           |
|                                                    | パスワード                                              |                                                 | パスワード                     | ••                                        |
|                                                    | 注意:使用中心APN2r                                       | #1 変更することが出来ません。<br>解存 [20個を使用] 追加 MDB          | 注意:使用中心APN2/              | #は変更することが出来ません。<br>第77 この値を使用 通知 所知<br>更新 |

データし放題対応エリアAPN設定、データし放題対応エリアサブ エリアAPN設定のそれぞれについて、以下のいずれかの操作を行 います。

#### ■新規作成の場合

「追加」をクリックして、手順 2 以降の操作を行います。

■削除する場合

「プロファイル選択」から削除する接続設定を選択し、「削除」をクリック します。

### ■ 編集する場合

「プロファイル選択」から編集するプロファイルを選択し、手順 2 以降の操作を行います。

お買い上げ時に登録されているプロファイルや接続に使用しているプロファイルを削除したり編集することはできません。

## ? データし放題対応エリアAPN設定、データし放題対応エリアサブ エリアAPN設定のそれぞれについて、各項目を設定し、「保存」 をクリックします。

| 設定項目         | 説明                                  | 設定範囲                                               | 初期値                                      |
|--------------|-------------------------------------|----------------------------------------------------|------------------------------------------|
| プロファイル<br>選択 | 編集/削除するプロファイ<br>ルを選択します。            | お買い上げ時に登<br>録されているプロ<br>ファイル2件を含<br>めて最大10件*       | _                                        |
| プロファイル名      | 新規に設定する場合、任意<br>のプロファイル名を入力し<br>ます。 | 半角英数字と半角<br>記号(「\」は除く)                             | _                                        |
| APN          | APNを設定します。                          | 半角英数字、「.」、<br>「-」(最初と最後の<br>文字に「.」と「-」<br>は使用できない) | _                                        |
| DNS          | DNSを設定します。                          | DNS自動設定、<br>DNS手動設定                                | DNS自動設<br>定                              |
| 認証           | 認証方式を設定します。                         | PAP、CHAP                                           | DATA MAIN :<br>CHAP<br>DATA SUB :<br>PAP |
| ユーザー名        | ユーザー名を設定します。                        | プロバイダーの指<br>定による                                   | _                                        |
| パスワード        | パスワードを設定します。                        | プロバイダーの指<br>定による                                   | _                                        |

※ お買い上げ時、本製品には「DATA MAIN」と「DATA SUB」 の2つのプロファイルが設定されています。これらのプロファイ ルは、削除/編集できません。

- 「この値を使用」をクリックすると、接続に使用するプロファイルとして 保存されます。
- 3 設定が完了したら「更新」をクリックします。

### (データ通信量)

データ通信量と接続時間を確認することができます。

| SoftBank 006Z ユーテ-                                           |              |                 |                     |                                         |
|--------------------------------------------------------------|--------------|-----------------|---------------------|-----------------------------------------|
|                                                              |              | Yaa 3G ∓−3UMMAR | 115117 (DATAMAIN) 🖏 | ● 撮機中 mm 090×××××××××                   |
| 設定                                                           | 36歳定 > データ通信 | 19              |                     |                                         |
| • 3GBOE                                                      | ネットワークオペレ    | ータ APN設定        | データ通信量              | データ通信エリア選択                              |
| <ul> <li>WF設定</li> <li>フィルタリングボート設定</li> <li>編末設定</li> </ul> | データ通信量       |                 |                     |                                         |
|                                                              |              | 直近の受信データ量       | 23.606 >/ガバイト       |                                         |
|                                                              | E and a      | 累計受信データ量        | 477.443 穴灯パイト       |                                         |
| 10.00                                                        | 回 2018 アニタ   | 直近の迷信データ量       | 652.354 キロ/ (개)     |                                         |
| 授続                                                           |              | 累計送信データ量        | 13.082 5년)/ 5년)     |                                         |
| 0.11-7                                                       | 1863-485     | 直近の接続時間         | 00.01:11:23         |                                         |
|                                                              |              | 黑計18時時間         | 00.07:24:15         |                                         |
|                                                              | データ通信量と挑組    | 時間情報は参考値となります。詳 | 細よソフトバンクモバイルへお問     | い合わせください。                               |
|                                                              |              |                 |                     | 夏新 クリア                                  |
|                                                              | データ通信量の単位    | ikie .          |                     |                                         |
|                                                              | 播铁波定         | ● パイト ◎ パケット    |                     |                                         |
|                                                              |              |                 |                     | 減用                                      |
|                                                              |              |                 | Copyright @ 1998-20 | 11 ZTE Corporation. All rights reserved |

## 📘 各項目を確認します。

| 設定項目  | 説明                                    | 設定範囲 | 初期値 |
|-------|---------------------------------------|------|-----|
| 通信データ | 直近の送受信データ量と累<br>計の送受信データ量が表示<br>されます。 | _    | _   |
| 接続時間  | 直近の接続時間と累計の接<br>続時間が表示されます。           | _    | -   |
| 接続設定  | 「バイト」と「バケット」<br>のどらちかを選択します。          | _    | バイト |

表示された数値は目安であり、実際のデータ通信量や接続時間とは異なる可能性があります。

## 2 以下のいずれかの操作を行います。

#### ■最新の状態に更新する場合

「更新」をクリックします。

- 通信データ量や接続時間の数値が更新されます。
- 通信データ量の表示単位を変更する場合

「接続設定」の「バイト」または「パケット」をクリックし、「適用」をク リックします。

・単位が変更されます。

#### ■ 数値をリセットする場合

リセットする項目の左のチェックボックスにチェックを付け、「クリア」 をクリックします。

- データ通信量または接続時間の数値が消去されます。
- 直近の送受信データ量や接続時間は、電源をオフにするか、インターネット接続機能をオフにすると、Oにリセットされます。
- ・累計の送受信データ量や接続時間は、この画面でリセットするか、工場 出荷状態(P.5-16)へ戻さない限りのにリセットされません。

## データ通信エリア選択

データ通信エリアを設定します。インターネット接続中は変更できま せん。

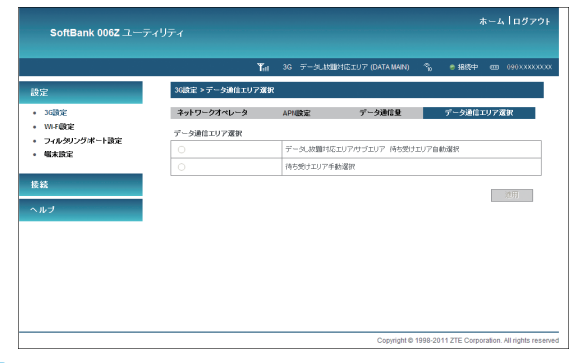

### 1 各項目を設定します。

| 設定項目           | 説明                                                                                            | 設定範囲                                                     | 初期値                                          |
|----------------|-----------------------------------------------------------------------------------------------|----------------------------------------------------------|----------------------------------------------|
| データ通信<br>エリア選択 | 「待ち受けエリア手動選択」<br>を選択したときは、「適用」<br>をクリック後、利用可能な<br>ネットワーク、バンドをリ<br>ストから選択し、再度「適<br>用」をクリックします。 | データし放題対応<br>エリア/サブエリア<br>待ち受けエリア自<br>動選択、待ち受け<br>エリア手動選択 | データし放題<br>対応エリア/<br>サブエリア待<br>ち受けエリア<br>自動選択 |

2 設定が完了したら「適用」をクリックします。

## Wi-Fi設定

#### ホーム ログアウト SoftBank 006Z ユーティリティ Y<sub>it1</sub> 3G データしお聞けばごエリア (DATA MAIN) <sup>9</sup>i ● 接続中 mm 090XXXXXXXX Wifi設定 > ステーションリスト 設定 ステーションリスト 基本設定 3G酸定 セキュリティ WPS W-F@0E フイヤレスネットワーク フィルタリングボート設定 ステーション MACPELZ - 編末設定 擾続 Copyright @ 1998-2011 ZTE Corporation. All rights reserved

1 設定または確認する項目をクリックします。

## (ステーションリスト)

本製品に接続中の無線LAN機器のMACアドレスの一覧を確認することができます。

|                                                |                  | ¶n1 3G ∓−5LM | 蟹村応エリア (DATA MAIN) 🌼 | ; ● 据终中 四 090XXX |
|------------------------------------------------|------------------|--------------|----------------------|------------------|
| 定                                              | Wifi設定 > ステーションU | 자            |                      |                  |
| 36酸定                                           | ステーションリスト        | 基本說定         | セキュリティ               | WPS .            |
| WF®E                                           | ワイヤレスネットワーク      |              |                      |                  |
| <ul> <li>フイルクリンクホート設定</li> <li>幅末設定</li> </ul> | ステーション           | /            | MACT                 | ドレス              |
|                                                | 1                |              | 1.11.4               | 17 10 10         |
| #                                              |                  |              |                      |                  |
|                                                |                  |              |                      |                  |
| ルブ                                             |                  |              |                      |                  |
|                                                |                  |              |                      |                  |
|                                                |                  |              |                      |                  |
|                                                |                  |              |                      |                  |
|                                                |                  |              |                      |                  |
|                                                |                  |              |                      |                  |

■ ステーションリスト ■ 基本設定(P.5-9) ■ セキュリティ(P.5-10) ■ WPS(P.5-11)

## 基本設定

## ワイヤレスネットワークの基本設定をします。

|                                                              | Tat                        | 3G データし放動や      | NELU7 (DATA MAIN) 🤇 | °。 ● 摄终中  œ | 090XXXXX |
|--------------------------------------------------------------|----------------------------|-----------------|---------------------|-------------|----------|
| 設定                                                           | Wi-F設定 > 基本設定              |                 |                     |             |          |
| • 3G酸定                                                       | ステーションリスト                  | 基本設定            | セキュリティ              | WPS         |          |
| <ul> <li>WF設定</li> <li>フィルタリングボート設定</li> <li>幅末設定</li> </ul> | ワイヤレスネットワーク                |                 |                     |             |          |
|                                                              | ネットワークモード                  | B#b(11b/11g/11r | ) 👻                 |             |          |
|                                                              | ネットワーク名(SSID)              | 0052-007537818  | 798                 |             |          |
| 授続                                                           | ブロードキャストネットワーク<br>名 (SSI0) | Ø ON ◎ OFF      |                     |             |          |
| ヘルブ                                                          | AP隔離                       | O ON @ OFF      |                     |             |          |
|                                                              | 周波数 (チャネル)                 | 自動              | •                   |             |          |
|                                                              | レート                        | 72.2 Mbps       | •                   |             |          |
|                                                              | 最大措装数                      | 10              | -                   |             |          |

## 📘 各項目を設定します。

| 設定項目              | 説明                           | 設定範囲                                                                              | 初期値                                  |
|-------------------|------------------------------|-----------------------------------------------------------------------------------|--------------------------------------|
| ネットワーク<br>モード     | 無線LAN機能の動<br>作モードを選択し<br>ます。 | 自動<br>(11b/11g/11n)、<br>11bのみ、11gの<br>み                                           | 自動<br>(11b/11g/11n)                  |
| ネットワーク名<br>(SSID) | ネットワーク名<br>(SSID)を設定し<br>ます。 | アクセスポイントの<br>名前を入力します。<br>最大32文字までの<br>半角英数字または半<br>角 記 号<br>("<>&*¥,::]を 除<br>く) | 006Z-<br>XXXXXXXXXXXXX<br>(MACアドレス)* |

| 設定項目                          | 説明                                                                                                   | 設定範囲    | 初期値      |
|-------------------------------|----------------------------------------------------------------------------------------------------|---------|----------|
| ブロードキャスト<br>ネットワーク名<br>(SSID) | アクセスポイント<br>の存在を公開する<br>かどうかを設定し<br>ます。                                                              | ON、OFF  | ON(公開)   |
| AP隔難                          | 本製品に接続して<br>転線LAN端して未<br>(バソコンなど)の<br>相互通くな禁止<br>してま<br>した場合、<br>たいと続<br>でのファイル共有<br>などが利用できま<br>せん。 | ON、OFF  | OFF(禁止)  |
| 周波数<br>(チャネル)                 | 選択される周波数<br>を指定します。                                                                                  | (リスト項目) | 自動       |
| レート                           | 選択されるレート<br>を指定します。                                                                                  | (リスト項目) | 72.2Mbps |
| 最大接続数                         | 最大接続無線LAN<br>端末の数を指定し<br>ます。                                                                         | 1~10    | 10       |

※ 同梱の無線LAN初期設定シールを参照してください。

・ 設定完了後、WI-Fi機器を再接続する必要があります。

• Wi-Fi通信は海外ではご利用できません。

2 設定が完了したら「適用」をクリックします。

| セキュ | IJ | テ | ィ |  |
|-----|----|---|---|--|
|     | _  | _ | _ |  |

## 無線LANのセキュリティ機能を設定できます。

|                                                 |               | Tat           | 3G データし <b>は別</b> 対 | 15IU7 | (DATA MAIN) | ŝ | ◎ 相続中 | @ 090XXXXX |
|-------------------------------------------------|---------------|---------------|---------------------|-------|-------------|---|-------|------------|
| 設定                                              | Wifer > t     | 2キュリティ        |                     |       |             |   |       |            |
| • 36歲定                                          | ステーショ         | ンリスト          | 基本設定                | tz    | キュリティ       |   | WPS   |            |
| • WIFERE                                        | セキュリティオ       | ロシー           |                     |       |             |   |       |            |
| <ul> <li>フィルクリンクボートIGE</li> <li>端末設定</li> </ul> | セキュリティー       | E-F           | Open system         | •     |             |   |       |            |
|                                                 | 暗号化タイプ        |               | WEP                 | •     |             |   |       |            |
| ヘルプ                                             | WEP<br>デフォルトキ |               | -1                  | -     | ]           |   |       |            |
|                                                 |               | WEP+-1:       | 01027               |       | ASCII       |   | •     |            |
|                                                 | WED +         | WEP++-2:      |                     |       | Hex         |   | •     |            |
|                                                 | WUT T         | WEP++-3:      |                     |       | Hex         |   | •     |            |
|                                                 |               | WEP+-4:       |                     |       | Hex         |   | •     |            |
|                                                 | 注意:設定を取り      | ELた場合は、Wi-Fit | 8暮を再接続する必要が         | あります。 |             | [ | 達用    | キャンセル      |

## 📘 各項目を設定します。

| 設定項目          | 説明                                                          | 設定範囲                                                                   | 初期値            |
|---------------|-------------------------------------------------------------|------------------------------------------------------------------------|----------------|
| セキュリティ<br>モード | セキュリティモードを<br>選択します。                                        | Open system, Shared<br>key, WPA-PSK,<br>WPA2-PSK, WPA-<br>PSK/WPA2-PSK | Open<br>system |
| 暗号化タイプ        | 「Open system」を選<br>択しているときに表示<br>されます。<br>暗号化タイプを選択し<br>ます。 | WEP、暗号化なし                                                              | WEP            |

| 設定項目          | 説明                                                                                                   | 設定範囲                                                                                                    | 初期値                                                                 |
|---------------|----------------------------------------------------------------------------------------------------|----------------------------------------------------------------------------------------------------|---------------------------------------------------------------------|
| デフォルトキー       | 「Open system」、<br>「Shared key」を選択<br>しているときに表示さ<br>れます。<br>デフォルトのWEPキー<br>を設定します。                    | 1~4                                                                                                    | 1                                                                   |
| WEP+-1~4      | 「Open system」、<br>「Shared key」を選択<br>しているときに表示さ<br>れます。<br>WEPキーを設定しま<br>す。                          | Hex (64bitキー):<br>5文字の半角英数字と半<br>角記号(「」「」「:」「:」「¥」<br>[\] は除く)<br>または10桁の16進数(0<br>~9、A~F)<br>ASCII (128bitキー):<br>13文字の半角英数字と半<br>角記号(「」「」「:」「:」「¥」<br>「」は除く)<br>または26桁の16進数<br>(0~9、A~F) | *                                                                   |
| WPA<br>アルゴリズム | 「WPA-PSK」、<br>「WPA2-PSK」、<br>「WPA-PSK/WPA2-<br>PSK」を選択している<br>ときに表示されます。<br>暗号化モードを選択し<br>ます。        | TKIP、AES、自動                                                                                                    | WPA-PSK:<br>TKIP<br>WPA2-PSK:<br>AES<br>WPA-PSK/<br>WPA2-PSK:<br>自動 |
| パスフレーズ        | 「WPA-PSK」、<br>「WPA2-PSK」、<br>「WPA-PSK/WPA2-<br>PSK」を選択している<br>ときに表示されます。<br>使用するWPA事前共有<br>キーを指定します。 | 8~63文字までの半角英<br>数字と半角記号(「」「」「」「<br>「」「¥」「」は除く)<br>または64桁の16 進数<br>(0~9、A~F)                                                                                                    | *                                                                   |

※ お買い上げ時の設定については、P.iiiの「工場出荷時設定に ついて」を参照してください。

## 2 設定が完了したら「適用」をクリックします。

- これらの設定を変更すると、すでに接続設定済みの無線LAN端末が接続できなくなることがあります。その場合には、無線LAN端末の接続設定を変更してください。
- 通信の安全性を高めるためには、WEPよりもWPA/WPA2の認証方式で設定 することをお勧めします。ただし、一部のゲーム機などではこの方式で接続 できない場合がありますのでご注意ください。

## WPS

### WPS用のクライアントPINコードが指定されたWPS対応機器を接続 する場合に、指定されているPINコードを設定します。

| SoftBank 006Z ユーラ                              |              |                 |                      |                 | ホーム ログアウト                 |
|------------------------------------------------|--------------|-----------------|----------------------|-----------------|---------------------------|
|                                                | ۲            | an 36 ∓−3∟00900 | 105エリア (DATA MAIN) ペ | 。 🔹 181次中       | cm 090000000              |
| 設定                                             | Wifi破定 > WPS |                 |                      |                 |                           |
| • 3G酸定                                         | ステーションリスト    | 基本說定            | セキュリティ               | WPS             |                           |
| • WERE                                         | WPSプログレス     |                 |                      |                 |                           |
| <ul> <li>ジイルシリンフホード設定</li> <li>幅末設定</li> </ul> | WPSモード       | @ PN © PBC      |                      |                 |                           |
|                                                | クライアントPIN    |                 |                      |                 |                           |
| 接統                                             |              |                 |                      |                 |                           |
| ヘルブ                                            |              |                 |                      |                 | 地州                        |
|                                                |              |                 |                      |                 |                           |
|                                                |              |                 |                      |                 |                           |
|                                                |              |                 |                      |                 |                           |
|                                                |              |                 |                      |                 |                           |
|                                                |              |                 |                      |                 |                           |
|                                                |              |                 |                      |                 |                           |
|                                                |              |                 | Copyright @ 195      | 8-2011 ZTE Corp | oration. All rights reser |

## 📘 各項目を設定します。

| 設定項目      | 説明                                                             | 設定範囲                                 | 初期値 |
|-----------|----------------------------------------------------------------|--------------------------------------|-----|
| WPSモード    | WPSの接続方式を選択します。                                                | PIN(PINコード方<br>式)、PBC(プッシュ<br>ボタン方式) | PIN |
| クライアントPIN | 「PIN」を選択しているときに<br>表示されます。<br>WPS対応機器に指定されて<br>いるPINコードを設定します。 | 4桁または8桁の半<br>角数字                     | _   |

## 2 設定が完了したら「適用」をクリックします。

・ 自動的に本製品のWPS機能がオンになります。約2分以内に、WPS対応 機器でWPS機能の接続操作を行ってください。

## フィルタリング/ポート設定

## 設定または確認する項目をクリックします。

| oftBank 006Z ユーティリティ |                            |               |                 |             |                             |                    |             |                 |
|----------------------|----------------------------|---------------|-----------------|-------------|-----------------------------|--------------------|-------------|-----------------|
|                      |                            |               | Ta              | 36 7°-90    | N聞はたエリア (DATA M             | 4N0 🔓 🖬            | æ æ         | 090333003       |
| 24                   | /シリング/ボート設定 >MAG           | コロボートフィルター    |                 |             |                             |                    |             |                 |
| MAG                  | 中ポートフィルター                  | 8-1-1割百餘定     | UPtP            |             |                             |                    |             |                 |
| 意本.                  | RRE                        |               |                 |             |                             |                    |             |                 |
| IMC                  | ルボートフィルター                  | 01            |                 |             |                             |                    |             |                 |
| 72                   | ォルトポリシー - どのルー:<br>はいパケット: | 4C679 [F      | ग <del>-</del>  |             |                             |                    |             |                 |
| MAD                  | 中ポートフィルター設定                |               |                 |             |                             |                    |             | 38/11           |
| IMAC                 | 7FLA                       |               |                 | 00000000    | 00000, fMt 00.1E.50, FF.FF. | 10                 |             |                 |
| 通信                   | 先ロアドレス                     |               |                 | (3000000000 | 3000, (H): 182 168 5 101)   |                    |             |                 |
| 20                   | 元IP7ドレス                    |               |                 |             |                             |                    |             |                 |
| 30                   | -au-                       | Ne            | co •            |             |                             |                    |             |                 |
| 38.02                | 9:#-1900                   |               |                 |             | (1-65535                    | 0                  |             |                 |
| 送信                   | 元ポート毎回                     |               |                 |             | (1-6553)                    | 0                  |             |                 |
| 実行                   |                            | 44            | ri •            |             |                             |                    |             |                 |
| 3.0                  | A                          |               |                 | 20C/131093  | 総領事で入力して(だあ)                |                    |             |                 |
| 現在                   | DHACIFUR-F24Je9-1          | k-1ki         |                 |             |                             | 8                  | M           | Uttoli          |
| No.                  | MAC7PD2                    | 送信先ロアドレス      | 送信元ロアドレス        | プロトコル       | 这位先术一下版明                    | 送信元术一下编制           | 実行          | 3XA             |
| 1.1                  | 02-16-90.FT.FF.FF          | 192,158,5,101 | 192.103.5.101   | TCP         | 1 - 65535                   | 1-65535            | 465         | test            |
|                      |                            | フィルタリングモー     | -POPPER, MEEL-1 | いまたもうてい     | ないポートの通信は許可                 | 51275              |             |                 |
|                      |                            |               |                 |             |                             | A                  | F8          | Uttol           |
|                      |                            |               |                 |             | Copyri                      | ph © 1998-2011 ZTE | Corporation | . All rights re |

#### ■ MAC/IP/ポートフィルター (P.5-12) ■ポート割当設定 (P.5-13) ■ UPnP (P.5-14)

### (MAC/IP/ポートフィルター)

### 無線LAN機器のMACアドレス、IPアドレス、ポート番号を設定する ことで、接続の許可や拒否のルールを設定、適用することができます。

| SoftBank 006Z ユーテ |               |                   |                |                 |            |                              |         |           | k—A 109  |
|-------------------|---------------|-------------------|----------------|-----------------|------------|------------------------------|---------|-----------|----------|
|                   | _             |                   |                | Ta              | 16 7°-9    | J計算計算定107 (DATA M            | uno 17  | • #8≹₽    | GD 090XN |
| *                 | 246303        | ヴ/ボート設定 > MA      | ロドボートフィルター     |                 |            |                              |         |           |          |
| SGREE             | MACIEN        | 17189-            | <b>ポート制造設定</b> | UPtP            |            |                              |         |           |          |
| フィルタリングボート設定      | 是本談定          |                   |                |                 |            |                              |         |           |          |
| 毫未決定              | BACIPOR       | ートフィルター           | 0              | N -             |            |                              |         |           |          |
|                   | プラォルト<br>すしない | ポリシー どのルー<br>ケット: | AC679          | ন -             |            |                              |         |           |          |
| 8                 |               |                   |                |                 |            |                              |         |           | ierri    |
| ルプ                |               |                   |                |                 |            |                              |         |           |          |
|                   | MAC/P/8       | トフィルター設定          |                |                 |            |                              |         |           |          |
|                   | HAC7FL        | 2                 |                |                 | ,00000000  | COCCOL MIL DOLTE SIG FF FF I | 10      |           |          |
|                   | 进位我们的         | ヤレス               |                |                 | (20000000) | DC300C (B): 182.168.5.101)   |         |           |          |
|                   | 送信元(P)        | キレス               |                |                 |            |                              |         |           |          |
|                   | 201-34        |                   | N              |                 |            |                              |         |           |          |
|                   | <b>济住先术</b>   | 1.9600            |                |                 |            | (1-4553)                     |         |           |          |
|                   | 送信元术          | 1 MB              |                |                 |            | (1-6553)                     |         |           |          |
|                   | 実行            |                   | 4              | ฑ์ -            |            |                              |         |           |          |
|                   | D/A           |                   |                |                 | 30041340   | 実験宇で入力して(だみ)                 |         |           |          |
|                   | 最大10個の)       | レールを設定            |                |                 |            |                              |         |           |          |
|                   |               | and hard to       |                |                 |            |                              | I       | Jan H     | Uttol    |
|                   | No.           | MACZPUZ           | 連結会中アドレス       | 逆位元P7Fレス        | プロトコル      | 这位先求一下解别                     | 21日元ボー) | - 1688 24 | 11 3/4   |
|                   | 1 🗉           | 02-1E-90.FF-FF-FF | 192.158.5.101  | 192.168.5.101   | TOP        | 1 - 65535                    | 1 - 655 | 35        | PEF test |
|                   |               |                   | つっぱいつうて        | - ドロドドです。4日述ルート | volkesht   | いんい パートの通信(お件写)              | 51:27,  |           |          |
|                   |               |                   |                |                 |            |                              |         | 153       | Utzəh    |
|                   |               |                   |                |                 |            |                              |         |           |          |

## 📘 各項目を設定します。

| 設定項目                                   | 説明                                       | 設定範囲   | 初期値 |
|----------------------------------------|------------------------------------------|--------|-----|
| MAC/IP/ポート<br>フィルター                    | MAC/IP/ポートフィルタリ<br>ング機能の動作モードを選択<br>します。 | ON、OFF | OFF |
| デフォルトポリ<br>シーどのルール<br>にもマッチしない<br>パケット | MAC/IP/ポートフィルタリ<br>ング機能の動作を設定しま<br>す。    | 許可、中断  | 許可  |

| 設定項目      | 説明                                                | 設定範囲                           | 初期値  |
|-----------|---------------------------------------------------|--------------------------------|------|
| MACアドレス   | 接続を許可、または禁止する<br>無線LAN端末のMACアドレ<br>スを10個まで設定できます。 | 00~FFの6組の番<br>号                | _    |
| 送信先IPアドレス | ルールを適用する送信先端末<br>のIPアドレスを設定します。                   | 0~255の4組の番<br>号                | _    |
| 送信元IPアドレス | ルールを適用する送信元端末<br>のIPアドレスを設定します。                   | 0~255の4組の番<br>号                | _    |
| プロトコル     | ルールを適用するプロトコル<br>を選択します。                          | None、TCP、<br>UDP、ICMP          | None |
| 送信先ポート範囲  | ルールを適用する送信先ポー<br>ト番号、またはポート番号の<br>範囲を設定します。       | 1~65535<br>範囲指定する場合<br>は「-」で連結 | _    |
| 送信元ポート範囲  | ルールを適用する送信元ポー<br>ト番号、またはポート番号の<br>範囲を設定します。       | 1~65535<br>範囲指定する場合<br>は「-」で連結 | _    |
| 実行        | 設定したルールの動作を選択<br>します。                             | 中断、許可                          | 中断   |
| コメント      | ルールについての備考を入力<br>します。                             | 半角英数字                          | _    |

## 2 設定が完了したら「適用」をクリックします。

- 設定途中で入力内容をリセットする場合は、「リセット」をクリックします。
- フィルタリングルールが「現在のMAC/IP/ポートフィルタールール」に 一覧表示されます。

設定したルールを削除する場合は、削除するルールのチェックボックスに チェックを付け、「削除」をクリックします。

チェックボックスのチェックをまとめて外す場合は、「リセット」をクリッ クします。

## ポート割当設定

インターネットからLAN内の特定の端末のポートへのアクセスを制御でき るようにルールを設定できます。最大10個の転送ルールを設定できます。

| SonBank 0062 1-7                               | 4974     |             |               |                   |                   |                        |  |  |
|------------------------------------------------|----------|-------------|---------------|-------------------|-------------------|------------------------|--|--|
|                                                |          | Tat         | 36 データしは組み位エリ | 7 (DATA MAIN) 🗞   | ● 揺続中 (           | m 090XXXXXXX           |  |  |
| 設定                                             | フィルタリン   | ・グボート設定 >ボー | 割当該定          |                   |                   |                        |  |  |
| <ul> <li>36議定</li> </ul>                       | MAC/IP/# | ートフィルター 🔜   | (一)割当該定       | UPnP              |                   |                        |  |  |
| • W.F.GOE                                      | ボート割当設定  |             |               |                   |                   |                        |  |  |
| <ul> <li>シイルシリノウホート設定</li> <li>幅末設定</li> </ul> | ポート割当    | 職定          | ON            | -                 |                   |                        |  |  |
|                                                | 送信元求・    | ÷           |               | ( 1~6553          | 15)               |                        |  |  |
| 授統                                             | 送信先197   | ポレス         |               | (200000           | 00000000, M: 192  | 168.5.101)             |  |  |
| ヘルブ                                            | 送信先求、    | -1-         |               | ( 1~6553          | 15)               |                        |  |  |
|                                                | プロトコル    |             | TCP+UDP       | •                 |                   |                        |  |  |
|                                                | -toke    |             |               | =>OH2             | は半角葉数字で入力         | してくためい                 |  |  |
|                                                | 最大10個の)  | レールを設定      |               |                   |                   |                        |  |  |
|                                                |          |             |               |                   |                   | 途用                     |  |  |
|                                                |          |             |               |                   |                   |                        |  |  |
|                                                | 現在のボー    | ト割当ルール:     |               |                   |                   |                        |  |  |
|                                                | No.      | 送信元ポート      | 送信先IPアドレス     | 送信先术一ト            | 거미トコル             | 4CkE                   |  |  |
|                                                | 1 📰      | 65535       | 192.168.5.101 | 65535             | TCP + UDP         | test                   |  |  |
|                                                |          |             |               |                   | 2.00              | Hanuk                  |  |  |
|                                                |          |             |               |                   | 1.54              | 9 W M                  |  |  |
|                                                |          |             |               |                   |                   |                        |  |  |
|                                                |          |             |               | Copyright @ 1998- | 2011 ZTE Corporat | ion. All rights reserv |  |  |

## 1 各項目を設定します。

| 設定項目      | 説明                           | 設定範囲             | 初期値 |
|-----------|------------------------------|------------------|-----|
| ポート割当設定   | ポート転送機能の動作モー<br>ドを選択します。     | ON, OFF          | OFF |
| 送信元ポート    | 開放するポート番号を設定<br>します。         | 1~65535          | —   |
| 送信先IPアドレス | ポートを開放する端末のIP<br>アドレスを設定します。 | 0~255の4組 の<br>番号 | -   |

| 設定項目   | 説明                      | 設定範囲                           | 初期値     |
|--------|-------------------------|--------------------------------|---------|
| 送信先ポート | 転送先のポート番号の範囲<br>を設定します。 | 1~65535<br>範囲指定する場合<br>は「-」で連結 | なし      |
| プロトコル  | 使用するプロトコルを設定<br>します。    | TCP+UDP、<br>TCP、UDP            | TCP+UDP |
| コメント   | ルールについての備考を入<br>力します。   | 半角英数字                          | -       |

## 2 設定が完了したら「適用」をクリックします。

適用した転送ルールが「現在のポート割当ルール」に一覧表示されます。

- ・設定したルールを削除する場合は、削除するルールのチェックボックスに チェックを付け、「削除」をクリックします。
- チェックボックスのチェックをまとめて外す場合は、「リセット」をクリックします。

## UPnP

LAN内の端末同士でUPnP (Universal Plug and Play) を有効にす るかどうかを設定できます。

|                                                 |                 | T <sub>ill</sub> 3G データし放動対 | だエリア (DATA MAIN) 🦷 | a ● 抽版中 em 090XXXXXX |
|-------------------------------------------------|-----------------|-----------------------------|--------------------|----------------------|
| 設定                                              | フィルタリングボート設定 >  | UPnP                        |                    |                      |
| • 36間2官                                         | MAC/IP/ボートフィルター | ポート割当設定                     | UPaP               |                      |
| <ul> <li>WF載定</li> <li>コノルALLATACHER</li> </ul> | UPnP            |                             |                    |                      |
| • 昭末設定                                          | UPnP            | ON                          | -                  |                      |
| ヽルブ                                             |                 |                             |                    |                      |
|                                                 |                 |                             |                    |                      |
|                                                 |                 |                             |                    |                      |

## 📘 各項目を設定します。

| 設定項目 | 説明                      | 設定範囲   | 初期値 |
|------|-------------------------|--------|-----|
| UPnP | UPnP機能の動作モードを<br>選択します。 | ON、OFF | OFF |

2 設定が完了したら「適用」をクリックします。

## 端末設定

## 1 設定または確認する項目をクリックします。

| SoftBank 006Z ユーデ                |              |                        |                  |                       |                                |
|----------------------------------|--------------|------------------------|------------------|-----------------------|--------------------------------|
|                                  |              | Γ <sub>α1</sub> 3G ∓−: | にMIMAGEUア (DATAM | 4IN) 🐾 🕫 #84          | \$⇔ em 090xxxxxxx              |
| 設定                               | 端末設定 > 端末情報  |                        |                  |                       |                                |
| • 3G酸定                           | 檔末情報         | 管理者設定                  | 端末設定リセット         | PINISSE               | ルーター議定                         |
| • WI-FORCE                       | ハードウェア情報     |                        |                  |                       |                                |
| <ul> <li>フィルタリングボート設定</li> </ul> | ソフトウェアのパージョン | 80_5844                | 10V1.0.1804      |                       |                                |
| • WARDE                          | ハードウェアのバージョン | 10000                  |                  |                       |                                |
| 44.64                            | IMEI         | 10,000                 | 10 M H           |                       |                                |
| 12.4%                            |              |                        |                  |                       |                                |
| ヘルブ                              |              |                        |                  |                       | 更新                             |
|                                  |              |                        |                  |                       |                                |
|                                  |              |                        |                  |                       |                                |
|                                  |              |                        |                  |                       |                                |
|                                  |              |                        |                  |                       |                                |
|                                  |              |                        |                  |                       |                                |
|                                  |              |                        |                  |                       |                                |
|                                  |              |                        |                  |                       |                                |
|                                  |              |                        | Convri           | oht @ 1998-2011 7TE ( | Corporation All rights reserve |
|                                  |              |                        | Copyii           | ginte 1999/2011/21E1  | serperation, ratinghts reserve |

## 端末情報

## 本製品に関するハードウェア情報を確認することができます。

| 管理 | 6-10-12- |             |                                     |            |
|----|----------|-------------|-------------------------------------|------------|
| 管理 | KID:P    |             |                                     |            |
|    | UALAC    | 端末設定リセット    | PINERE                              | ルーター議論     |
|    |          |             |                                     |            |
|    | 80_38447 | IDV1.0.1804 |                                     |            |
| ,  | -        |             |                                     |            |
|    | -        | 1.00        |                                     |            |
|    |          |             |                                     |            |
|    |          |             |                                     | 更新         |
|    |          |             |                                     |            |
|    |          |             |                                     |            |
|    |          |             |                                     |            |
|    |          |             |                                     |            |
|    |          |             |                                     |            |
|    |          |             |                                     |            |
|    | 2        |             | BL_BROTING LEBA<br>MERCEN<br>MERCEN | NE_BERTENT |

■端末情報(P.5-15)
 ■管理者設定(P.5-16)
 ■端末設定リセット(P.5-16)
 ■PIN設定(P.5-17)
 ■ルーター設定(P.5-18)

### 管理者設定

SoftBank 006Z Utilityログイン時に入力するパスワードを変更できます。お買い上げ時は「admin」に設定されています。

|                                                                         |                          | <b>T</b> at 30 | テータ」放置的に立い | 77 (DATA MAIN) 🦷 | 。 😑 相続中 | @ 090XXXXX |
|-------------------------------------------------------------------------|--------------------------|----------------|------------|------------------|---------|------------|
| 設定                                                                      | 端末設定 > 管理者設              | æ              |            |                  |         |            |
| • 36B0E                                                                 | 端末情報                     | <b>管理者</b> ]   | 端末 間違      | リセット PII         | 岐定      | ルーター設定     |
| • WF-6602                                                               | 管理者設定                    |                |            |                  |         |            |
| <ul> <li>フィルタリングボート設定</li> <li>         ・         ・         ・</li></ul> | 現在のパスワード                 | [              |            |                  |         |            |
|                                                                         | 新しいパスワード                 | [              |            |                  |         |            |
| 接統                                                                      | 確認のため新しいで、<br>もう一度入力してくだ | スワードを<br>さい    |            |                  |         |            |
| ヘルブ                                                                     |                          |                |            |                  | 潮田      | キャンクル      |
|                                                                         |                          |                |            |                  |         |            |
|                                                                         |                          |                |            |                  |         |            |
|                                                                         |                          |                |            |                  |         |            |
|                                                                         |                          |                |            |                  |         |            |
|                                                                         |                          |                |            |                  |         |            |

## 現在のパスワード、新しいパスワードを入力し、更に確認のため に新しいパスワードを再入力します。

| 設定項目  | 説明 | 設定範囲                                | 初期値   |
|-------|----|-------------------------------------|-------|
| パスワード | _  | 半角英数字と半角<br>記号("'<>&*¥,::[]<br>を除く) | admin |

2 設定が完了したら「適用」をクリックします。

## (端末設定リセット)

## 設定内容を、お買い上げ時の状態に戻すことができます。

| SoftBank 006Z ユーラ                                                          |                                             |                        |                       |                   |                               |
|----------------------------------------------------------------------------|---------------------------------------------|------------------------|-----------------------|-------------------|-------------------------------|
|                                                                            |                                             | Y <sub>itl</sub> 3G ≓: | NJ放動的にエリア (DATA MAI   | 4) 🐾 🖷 HR         | 続中 680 0900000000             |
| 設定                                                                         | 編末設定 > 編末設定り                                | teat                   |                       |                   |                               |
| <ul> <li>36設定</li> <li>WF敬定</li> <li>フィルタリングポート設定</li> <li>場末設定</li> </ul> | 端末情報<br>端末設定リセット<br>工場出荷状態へ戻しま<br>一列は消失します) | 管理者設定<br>すか?(お客様で入力)。  | 端末設定リセット<br>和たデ 工場出荷状 | PIN議定<br>線へ戻す     | ルーター語定                        |
| 技装                                                                         |                                             |                        |                       |                   |                               |
|                                                                            |                                             |                        |                       |                   |                               |
|                                                                            |                                             |                        | Copyrigh              | t © 1998-2011 ZTE | Corporation. All rights reser |

「工場出荷状態へ戻す」をクリックすると、確認画面が表示されます。

## 2 お買い上げ時の状態に戻すには、「OK」をクリックします。

設定内容が変更され、自動的に本製品が再起動し、ログイン画面に戻ります。 設定を続ける場合は、起動後もう一度ログインしてください。

## PIN設定

PIN (Personal Identification Number) は、不正ユーザーがUSIMカー ドを利用することを防ぐために使われるコードです。PIN変更、PIN認 証有効、PIN認証無効などを設定できます。

| SoftBank 006Z ユーラ                              |               |                                                                                                    |                   |                  |                 |            | ホーム ログア                 |
|------------------------------------------------|---------------|----------------------------------------------------------------------------------------------------|-------------------|------------------|-----------------|------------|-------------------------|
|                                                |               | ¶at 3G                                                                                                    | - <del>7</del> -9 | し版題を招きエリア (DATAN | IAN) 🖏          | ● 揚続中      | ccc 090xxxxx            |
| 設定                                             | 編末設定 > PN設定   |                                                                                                    |                   |                  |                 |            |                         |
| • 3GBDE                                        | 端末情報<br>PIN管理 | 管理者語                                                                                                    | 0ê                | 端末設定リセット         | PINIRE          |            | ルーター論定                  |
| <ul> <li>フィルタリングボート設定</li> <li>幅末設定</li> </ul> | PIN状態         | in the second second se | 纳                 |                  |                 |            |                         |
|                                                | 実行            | 3                                                                                                    | 间均                | •                |                 |            |                         |
| ◎結<br>ヽルブ                                      | PIN           | 74                                                                                                    | りの試行              | 回約:3             |                 |            |                         |
|                                                |               |                                                                                                    |                   |                  |                 |            | 途用                      |
|                                                |               |                                                                                                    |                   |                  |                 |            |                         |
|                                                |               |                                                                                                    |                   |                  |                 |            |                         |
|                                                |               |                                                                                                    |                   |                  |                 |            |                         |
|                                                |               |                                                                                                    |                   |                  |                 |            |                         |
|                                                |               |                                                                                                    |                   | Copyr            | ight © 1998-201 | 1 ZTE Corp | oration. All rights re- |

### ■PINコード認証を有効/無効にする

PINコードの認証を有効にすると、本製品の電源をオンにした後に、 SoftBank 006Z UtilityからアクセスしてPINコードを入力する必要 があります。

**]**「実行」から「有効」/「無効」を選択します。

2「PIN」に正しいPINコードを入力します。

| 設定項目 | 説明                  | 設定範囲     | 初期値  |
|------|---------------------|----------|------|
| 実行   | 適用する操作を選<br>択します。   | 有効、無効、変更 | 無効   |
| PIN  | 現在設定されてい<br>るPINコード | 4~8桁の数字  | 9999 |

## 3 設定が完了したら「適用」をクリックします。

### ■PINコードを変更する

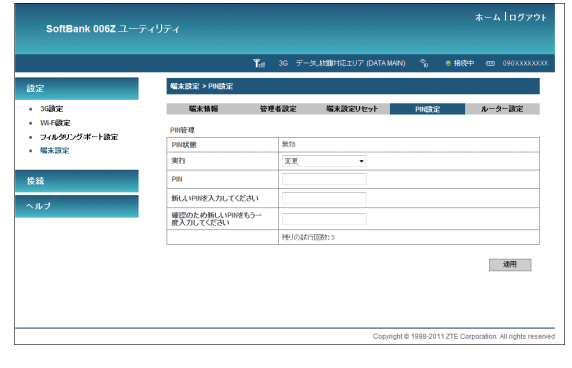

## **]**「実行」から「変更」を選択します。

### 2 各項目を設定します。

| 設定項目                             | 説明                                      | 設定範囲    | 初期値  |
|----------------------------------|-----------------------------------------|---------|------|
| PIN                              | 現在設定されているPIN<br>コードを入力します。              | 4~8桁の数字 | 9999 |
| 新しいPINを入力<br>してください              | PINコードを変更する場合<br>に、新しいPINコードを入<br>力します。 | 4~8桁の数字 | _    |
| 確認のため新しい<br>PINをもう一度入<br>力してください | 確認のため、新しいPIN<br>コードを再入力します。             | 4~8桁の数字 | _    |

| 設定項目   | 説明                                                    | 設定範囲  | 初期値 |
|--------|-------------------------------------------------------|-------|-----|
| PUK⊐−ド | PINロック時に表示されま<br>す。PINロック解除コード<br>(PUKコード)を入力しま<br>す。 | 8桁の数字 | -   |

3 設定が完了したら「適用」をクリックします。

 PINコード入力はSoftBank 006Z Utilityが表示できるパソコンでのみ可能 なため、パソコン以外の無線LAN端末のみで使用する場合には、PINコード 操作を無効に設定してください。

- PINコード認証が有効になっている状態でSoftBank 006Z Utilityにログインすると、「PIN認証」画面が表示されます。正しいPINコードを入力し「適用」をクリックしてください。
- ・PINコードを3回連続で間違えるとPINロック状態になります。その場合PIN ロック解除コード(PUKコード)が必要になります。PINロック解除コード (PUKコード)については、お問い合わせ先(P.7-3)までお問い合わせく ださい。またPINロック解除コード(PUKコード)を10回連続で間違えると、 完全ロック状態となります。完全ロック状態となった場合は所定の手続きが 必要になります。お問い合わせ先(P.7-3)までご連絡ください。

### (ルーター設定)

## ルーターを設定します。インターネット接続中は変更できません。

|                                                 |                                            | T <sub>ill</sub> 3G | Fータし放動対応エリア (DATA | MAIN) 🐒 (   | 848年 - 600 09  | 0.XXXXX00 |  |  |
|-------------------------------------------------|--------------------------------------------|---------------------|-------------------|-------------|----------------|-----------|--|--|
| 設定                                              | 端末設定 > ルーター語                               | bê                  |                   |             |                |           |  |  |
| 36勝定                                            | 端末情報                                       | 管理者設定               | 端末設定リセット          | PINICE      | ルーター           | ŝĒ.       |  |  |
| WIFBOR                                          | LANインターフェース政                               | 定                   |                   |             |                |           |  |  |
| <ul> <li>ジイルラリンジホードIDE</li> <li>編末設定</li> </ul> | IPアドレス                                     | 192.1               | 68.3.1            |             |                |           |  |  |
|                                                 | サブネットマスク                                   | 255.3               |                   |             |                |           |  |  |
| t kit                                           | MAC7ドレス                                    |                     | 10.5.7 × FW       |             |                |           |  |  |
| しんち                                             | DHCPサーバー                                   | 有助                  | Ψ                 |             |                |           |  |  |
|                                                 | DHCP IPプール                                 | 192.1               | 68.3.2            | 2.168.3.253 |                |           |  |  |
|                                                 | DHCPリース時間                                  | 24                  | 1988              |             |                |           |  |  |
|                                                 | 「「「「「「「」」」「「「」」」「「」」」「「」」」「「」」」「「」」」「「」」」」 | witt.               |                   |             |                |           |  |  |
|                                                 |                                            |                     |                   |             | 项用 <b>キャ</b> ン | セル        |  |  |

## 1 各項目を設定します。

| 設定項目     | 説明                              | 設定範囲            | 初期値           |
|----------|---------------------------------|-----------------|---------------|
| IPアドレス   | 本製品のプライベート<br>IPアドレスを設定しま<br>す。 | 0~255の4組の<br>番号 | 192.168.3.1   |
| サブネットマスク | サブネットマスクを設<br>定します。             | 0~255の4組の<br>番号 | 255.255.255.0 |
| MACアドレス  | 本製品のMACアドレ<br>スが表示されます。         | 0 0~FFの6組の番号    | _             |
| DHCPサーバー | DHCPサーバーの動<br>作モードを選択しま<br>す。   | 有効、無効           | 有効            |

| 設定項目          | 説明                                                 | 設定範囲                                                                                                    | 初期値                               |
|---------------|----------------------------------------------------|----------------------------------------------------------------------------------------------------|-----------------------------------|
| DHCP IPブール    | DHCP割 当IPア ド レ<br>ス範囲の開始アドレス<br>と終了アドレスを設定<br>します。 | 0~255の4組の<br>番号<br>ブドアドレスより小<br>さいこと<br>・範囲の中にLANの<br>ドアドレスを含めな<br>いこと<br>・開始IPアドレスを含めな<br>いこと<br>・開始IPアドレスと終<br>ブIPアドレスン終<br>ブIPアドレスン<br>(ANサブネットの<br>範囲にあること | 192.168.3.2<br>~<br>192.168.3.253 |
| DHCPリース<br>時間 | IPアドレスのリースタ<br>イムを設定します。                           | 1~65535                                                                                                    | 24                                |

2 設定が完了したら、「適用」をクリックします。

確認画面が表示されます。

# セキュリティ方式を変更する

お買い上げ時の設定であるWEPからセキュリティ方式を変更する場合を例に説明しています。

🚹 メニューリストから「設定」をクリックします。

## 設定メニューで「Wi-Fi設定」をクリックします。

| SoftBank 006Z ユーテ-                             |                   |            |                   | ホーム ログラ                               | " <b>"</b> ) F |
|------------------------------------------------|-------------------|------------|-------------------|---------------------------------------|----------------|
|                                                | Ta                | 3G データし放置) | はごエリア (DATA MAIN) | °‰ ●播線中 œ 090XXX                      | 3000X          |
| 設定                                             | 36歳定 > ネットワークオペレー | 9          |                   |                                       |                |
| • 3G脱定                                         | ネットワークオペレータ       | APNete     | データ通信量            | データ通信エリア選択                            |                |
| WIF BOR                                        | ネットワークオペレータ       |            |                   |                                       |                |
| <ul> <li>ジイルラウノンボード記足</li> <li>編末設定</li> </ul> | 0                 | 手的         |                   |                                       |                |
|                                                |                   | 自動         |                   |                                       |                |
| 185                                            |                   |            |                   | 计注                                    |                |
| ッルブ                                            |                   |            |                   | 1 mill 1 M                            |                |
|                                                |                   |            |                   |                                       |                |
|                                                |                   |            |                   |                                       |                |
|                                                |                   |            |                   |                                       |                |
|                                                |                   |            |                   |                                       |                |
|                                                |                   |            |                   |                                       |                |
|                                                |                   |            |                   |                                       |                |
|                                                |                   |            | Copyright @ 19    | 98-2011 ZTE Corporation. All rights r | eserve         |

## 3 「セキュリティ」をクリックします。

|                                                | 1                 | al 3G データし放翻   | 部版主ビア(DATA MAIN) 🤇 | ~ #8终中 ── 090X |
|------------------------------------------------|-------------------|----------------|--------------------|----------------|
| 設定                                             | Wif 設定 > ステーションリス | ι <del>ι</del> |                    |                |
| • 36802                                        | ステーションリスト         | 基本設定           | セキュリティ             | WPS            |
| Wif 國定                                         | ワイヤレスネットワーク       |                |                    |                |
| <ul> <li>リイルシリングホート設定</li> <li>端末設定</li> </ul> | ステーション            |                | MAC7               | ギレス            |
|                                                | 1                 |                | 1.1.4              | 17 H H         |
| 接続                                             |                   |                |                    |                |
|                                                |                   |                |                    |                |
| ~~~                                            |                   |                |                    |                |
|                                                |                   |                |                    |                |
|                                                |                   |                |                    |                |
|                                                |                   |                |                    |                |
|                                                |                   |                |                    |                |
|                                                |                   |                |                    |                |

### 4 「セキュリティモード」から各項目を選択します。

 WPS機能を使用するには、セキュリティモードを「WPA-PSK」/ 「WPA2-PSK」/「WPA-PSK/WPA2-PSK」のいずれかに変更してく ださい。

|                                                     |            | v             |                                 |                   |         |              |
|-----------------------------------------------------|------------|---------------|---------------------------------|-------------------|---------|--------------|
|                                                     |            | hal           | 3G データしは組織                      | 1店エリア (DATA MAIN) | % ● 楊终中 | 090XXXXXXXXX |
| 設定                                                  | WiFi設定 > t | 2キュリティ        |                                 |                   |         |              |
| • 3GBCE                                             | ステーショ      | ンリスト          | 基本設定                            | セキュリティ            | WPS     |              |
| • Wifter                                            | セキュリティオ    | リシー           |                                 |                   |         |              |
| <ul> <li>ノイルタリノウ/ホートarce</li> <li>「備末設定」</li> </ul> | セキュリティー    | ~F            | Open system                     | •                 |         |              |
|                                                     | 暗号化タイプ     |               | Open system<br>Shared key       |                   |         |              |
| 授続                                                  |            |               | WPA-PSK<br>WPA2-PSK<br>WPA2-PSK | PSK               |         |              |
| へルブ                                                 | WEP        |               |                                 | - on              |         |              |
| <b>NU</b>                                           | デフォルトキ     | -             |                                 | •                 |         |              |
|                                                     |            | WEP+-1:       | 01027                           | ASCII             | •       |              |
|                                                     |            | WEP+-2:       |                                 | Hex               | -       |              |
|                                                     | WEP 4-     | WEP+-3:       |                                 | Hex               | -       |              |
|                                                     |            | WEP+-4:       |                                 | Hex               |         |              |
|                                                     | 注意:說定を求け   | ELた場合は、Wi-Fit | 2<br>2番を再接続する必要が<br>2           | あります。             | 進用      | **)/z//      |

5 必要に応じて各項目を設定します。

・詳しくは、P.5-10の「セキュリティ」を参照してください。

**6** 設定が完了したら「適用」をクリックします。

# インターネットに接続する/切断する(接続)

## 接続

インターネットへの接続/切断をSoftBank 006Z Utility画面から 手動で操作できます。

**1** メニューリストから「接続」をクリックします。

- 2 接続メニューで「自動接続」にチェックをつけて、「適用」をクリックします。
  - 「手動接続」のプルダウンメニューで「接続」を選択して、「適用」をクリックしても、インターネットに接続できます。

|       |                    | T <sub>at</sub> 3 | 3 データし放動対応                                                                                                    | EU7 (DATA MAIN) | °• • | 编统中 四 | 0903030000 |
|-------|--------------------|-------------------|----------------------------------------------------------------------------------------------------|-----------------|------|-------|------------|
| 設定    | 捕袋 >捕袋             |                   |                                                                                                    |                 |      |       |            |
| \$¥\$ | 接袋<br>Wi-Fi 特方受け設定 | データローミ            | ング設定                                                                                                    |                 |      |       |            |
|       | ۰                  | 88                | 橫続                                                                                                    |                 |      |       |            |
|       | 0                  | 开着                | ·接続 切断                                                                                                    | •               |      |       |            |
|       | 接続状態               | 186               | it the second second se |                 |      |       |            |
|       |                    |                   |                                                                                                    |                 |      |       | 途冊         |
|       |                    |                   |                                                                                                    |                 |      |       |            |
|       |                    |                   |                                                                                                    |                 |      |       |            |

3 切断するときは、「手動接続」のプルダウンメニューで「切断」 を選択して、「適用」をクリックします。

## データローミング設定

メニューリストから「接続」→「データローミング」をクリック します。

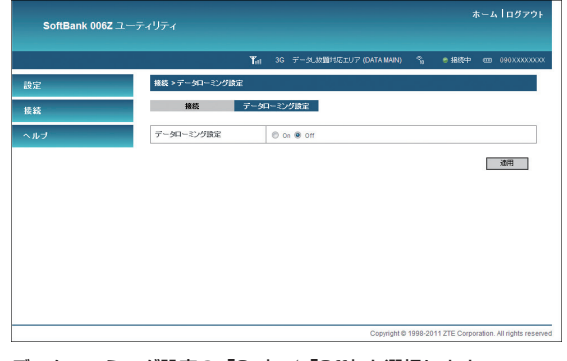

- データローミング設定の「On」/「Off」を選択します。
  - 設定が完了したら、「適用」をクリックします。
- 「データローミング設定」が「Off」の場合でも、CONNECTボタンを1~2 秒押すと、インターネットに接続しますのでご注意ください。

# ヘルプ

本書ユーザーズガイド(PDF)へのURL、ZTE社のサポート情報ペー ジへのURLが記載されています。

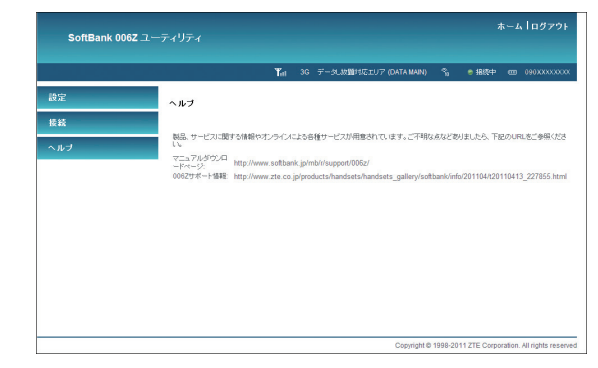

参照したいURLをクリックします。